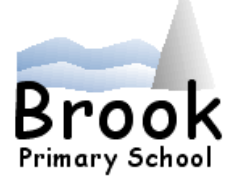

23<sup>rd</sup> March 2021

Dear Parents and Families,

For the first time, we will be hosting our virtual Parent Consultation Meetings over the next two weeks; thank you so much to the parents who have already signed up. There are still appointments left so if you haven't already; please book your appointment ASAP. The meetings will take place as follows:

Nursery (Penguin & Giraffe Group)- Monday 29th March (2pm-6pm)\* Nursery (Monkey & Elephant Group)- Tuesday 30th March (2pm-6pm)\*

Reception- Monday 29th March (2pm-6pm)\*

Years 1&2- Thursday 25th March (2pm-6pm)\*

Years 3&4- Tuesday 30th March (2pm-6pm)\*

Years 5&6- Wednesday 31st March (2pm-6pm)\*

\*The last appointment time is 5:52pm.

In order to access the meeting, you will need to either download the TEAMs app or access it through a web browser- the app is the best option to use. (Please see the attached guidance on how to do this.)

Our top tips:

- Make sure you have downloaded the app before the meeting (See attached guide).
- Log on to the meeting roughly 5 mins before your appointment time.
- Wait patiently in the lobby, the classteacher will admit you at your given time.
- As the sessions are timed, note down any particular points in preparation for the meeting.
- Listen out for the teacher's time reminder.
- Please don't be offended when the meeting times out.
- If youstill have concerns, please call the school of ficetoarrange as eparatetel ephone discussion.
- Finally..... please bear with us if there are any technical issues, we are all learning these new skills.

We are looking forward to the meetings and cannot wait to celebrate your children's achievements after what has been an exceptionally challenging year.

Yours Faithfully,

Mrs M Fellows Headteacher

> Brook Primary School, George Street, Wordsley, Stourbridge, West Midlands. DY8 5YN. Tel: 01384 389888 E-mail: <u>info@brook.dudley.sch.uk</u>

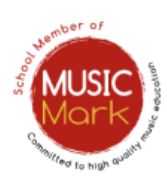

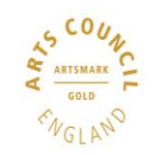

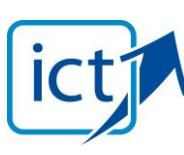

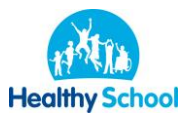

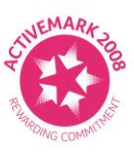

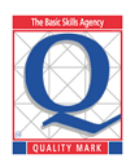

## Using the Teams App:

The easiest way to access Microsoft Teams is by using the App. This can be downloaded for free from the

App store on Apple and Android devices. It can also be downloaded onto 18:43 Mon 22 Mar most modern laptops. Q teams Filters ~ Microsoft Teams GET Hub for tean You do not need to have a Microsoft account to use this App to access a meeting. You should have received an email link to access your appointment. 0 : 0 2 AL .: MA Patent's evening 18:51 🛛 Mr M Allen @brook.dudley.sch.uk> Quick reply Reply all Forward Delete = S 1 attachment View Open in browser Download Your email should look like this. Now click here to join the meeting. Microsoft Teams meeting Join on your computer or mobile app Click here to join the meeting Learn more | Meeting options On Virgin Media Mail Inbox 🛛 🗴 🤹 Join co × + - o × \* 0 Onun Microsoft Teams **T** Always a You should now see this screen. How do you want to join Contraction of the local division of the local division of the loc Click here to open the meeting in your App. your Teams meeting? Tf: Open your Teams app You should now see this screen. D Type here to search (2) ∧ 10 ± 41 1857 → 10 ± 41 23 1857 → 10 ± 10 ± 1857 Click here to join the meeting. Choose your video and audio opt Co • Cancel Join now

You will then be placed in a virtual 'lobby'. When it is time for your appointment, the class teacher will allow you to join the meeting. Please be aware there may be a slight delay at this point as the teacher finishes off the previous meeting.

## Using a web Browser:

If you would prefer to access Teams through a web browser instead of the App please follow the instructions below.

## \*Please note that Microsoft recommend using the App for best performance.

Open the email that you have been sent with your meeting invite.

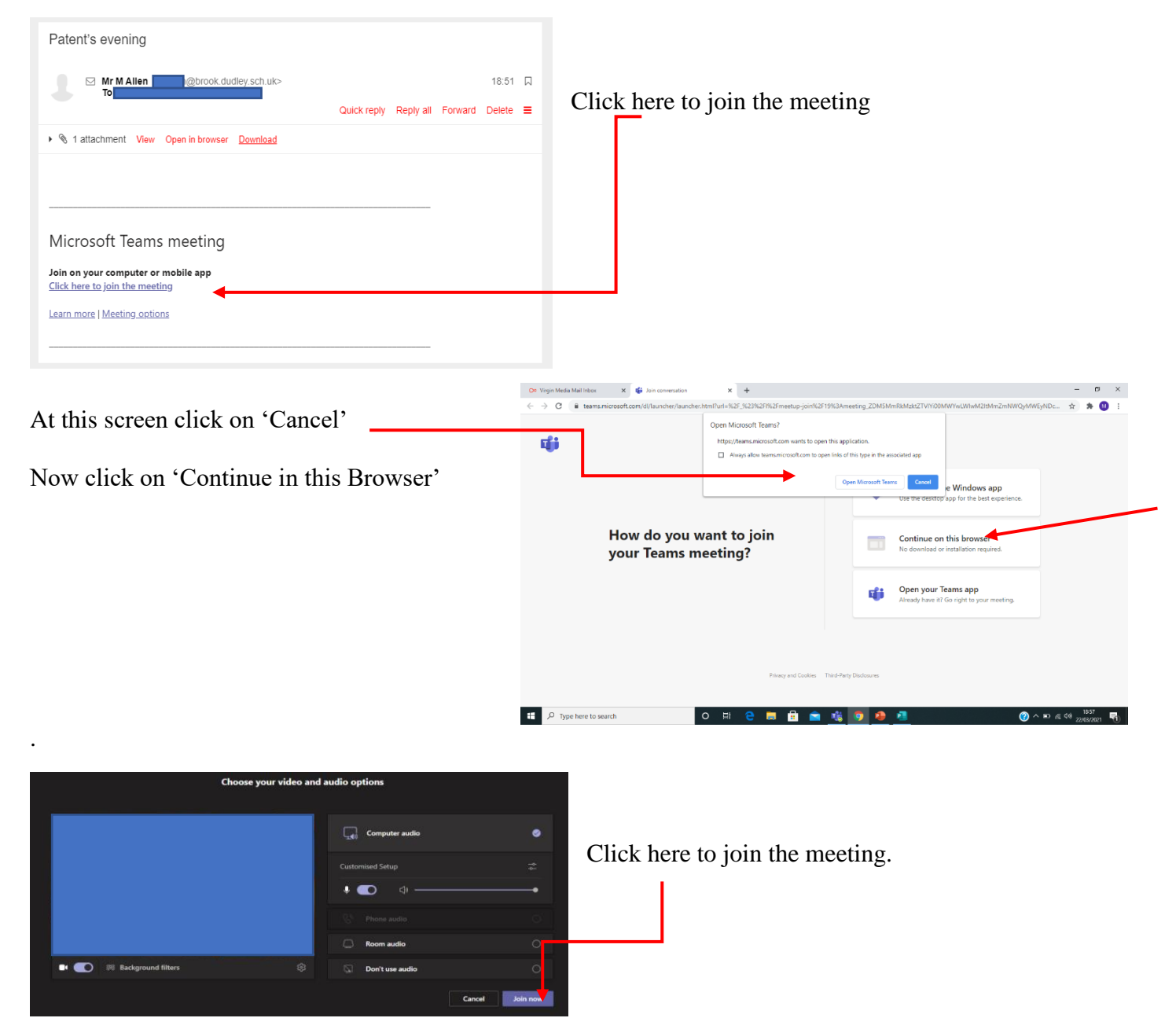

You will then be placed in a virtual 'lobby'. When it is time for your appointment, the class teacher will allow you to join the meeting. Please be aware there may be a slight delay at this point as the teacher finishes off the previous meeting.